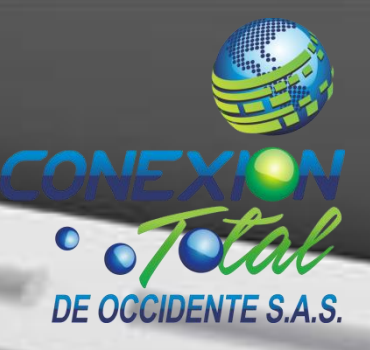

# <u>CAMBIA EL NOMBRE Y</u> CONTRASEÑA DE TU RED WIFI

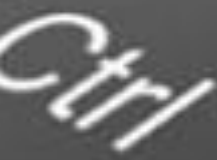

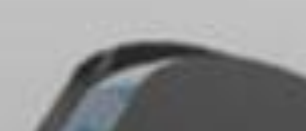

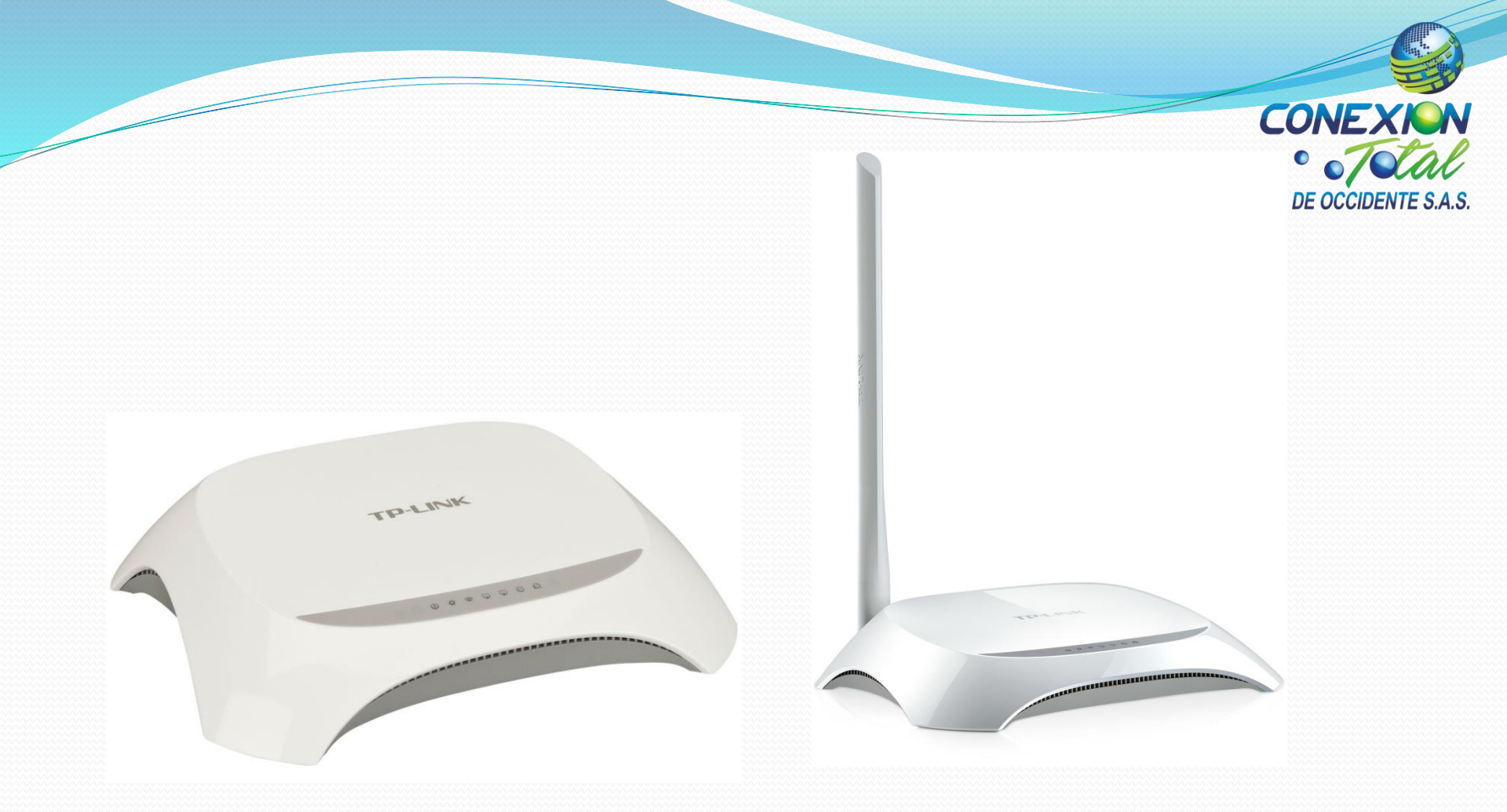

Si tienes un router como este, aquí te enseñamos a realizar el cambio de nombre y contraseña de tu red Wifi fácilmente.

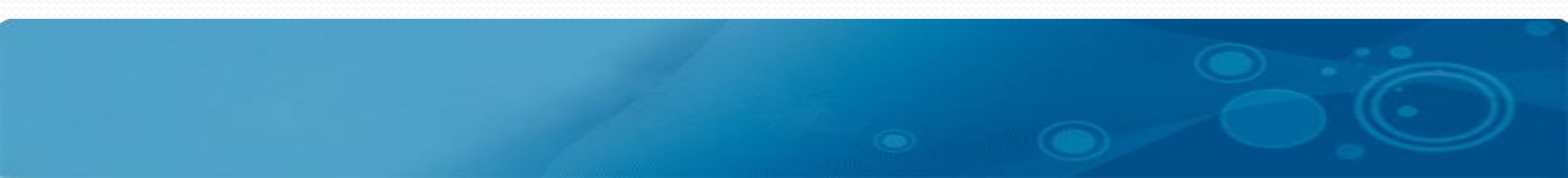

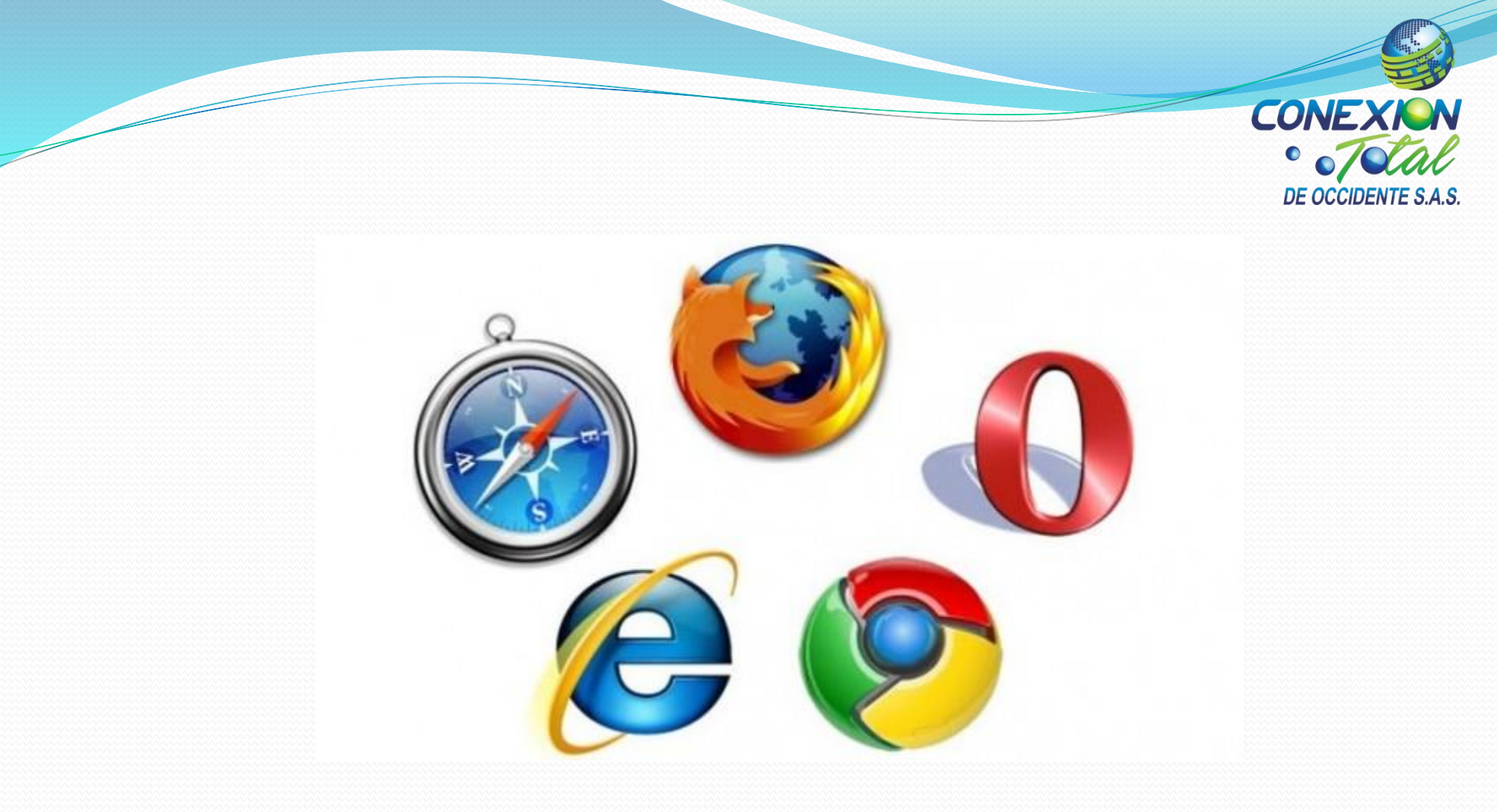

### 1. Inicia un explorador de tu computador

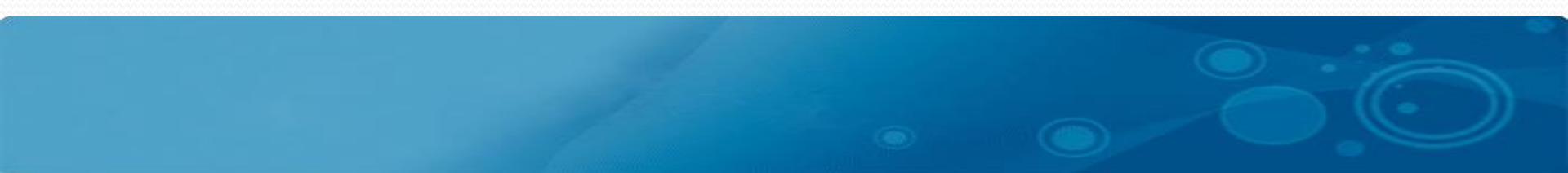

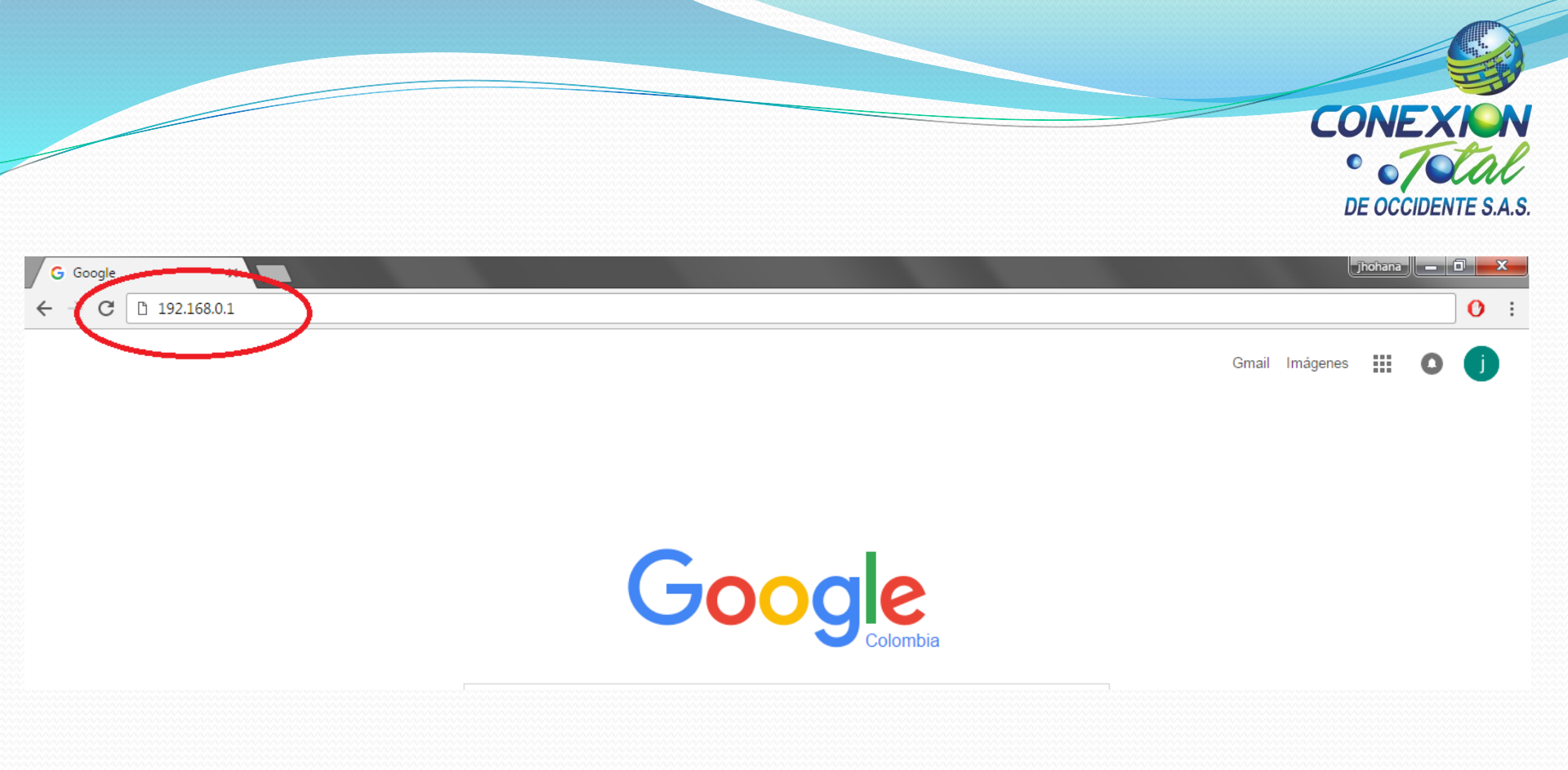

2. Escribe la direccion ip 192.168.0.1

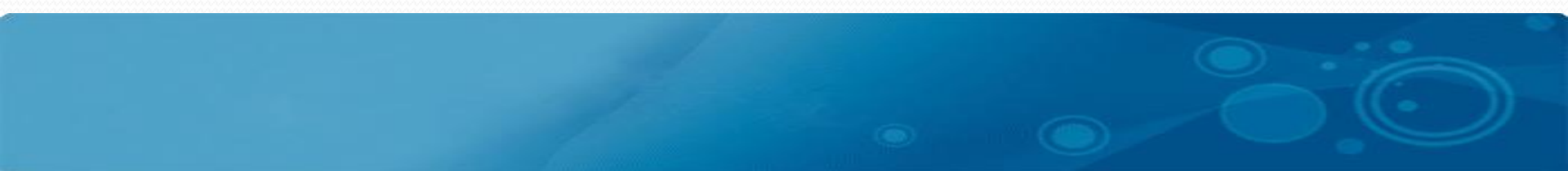

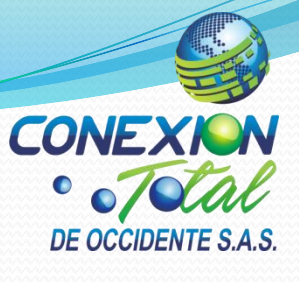

| Se requiere autenticad                                                                    | tión                                             | 1                     |
|-------------------------------------------------------------------------------------------|--------------------------------------------------|-----------------------|
| El servidor http://192.168.0.<br>usuario y una contraseña. N<br>Wireless N Router TL-WR72 | 1:80 requiere un no<br>Aensaje del servido<br>0N | mbre de<br>r: 150Mbps |
| Nombre de usuario:                                                                        | I                                                |                       |
| Contraseña:                                                                               |                                                  |                       |
|                                                                                           | Iniciar sesión                                   | Cancelar              |

#### 3. Escribe (usuario: admin) y (contraseña: admin)

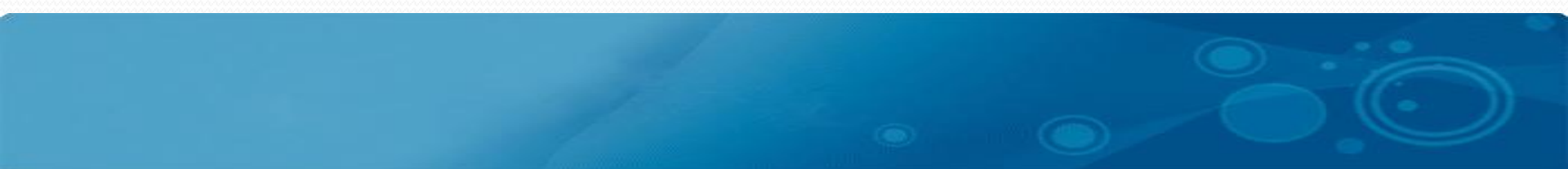

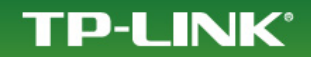

| Status                 |                   |                                                           |                                                                                                    |
|------------------------|-------------------|-----------------------------------------------------------|----------------------------------------------------------------------------------------------------|
| Basic Settings         | Wireless Settings |                                                           | Wireless Settings Help                                                                                                    |
| Quick Setup            | Wilciess Settings |                                                           | Note: The operating distance or range of your wireless co                                                                 |
| WPS                    |                   |                                                           | significantly based on the physical placement of the R                                                                    |
| Network                | SSID1:            | TP-LINK 38766C 5                                          | results, place your Router.                                                                                               |
| Wireless               | 4 SSID2:          | TP-I INK 38766C 2                                         | <ul> <li>Near the center of the area in which your wirele</li> </ul>                                                      |
| Wireless Settings      | 331521            |                                                           | <ul> <li>In an elevated location such as a high shelf.</li> </ul>                                                         |
| Wireless Security      | SSID3:            | TP-LINK_38766C_3                                          | Away from the potential sources of interference                                                                           |
| Wireless MAC Filtering | SSID4:            | TP-LINK_38766C_4                                          | <ul> <li>microwaves, and cordless phones.</li> <li>With the Antenna in the upright position.</li> </ul>                   |
| Wireless Advanced      | Region:           | United States                                             | Away from large metal surfaces.                                                                                           |
| Wireless Statistics    | Warning:          | Ensure you select a correct country to conform local law. | Note: Failure to follow these guidelines can resul                                                                        |
| Advanced Settings      |                   | Incorrect settings may cause interference.                | performance degradation or inability to wirelessly connec                                                                 |
| DHCP                   |                   |                                                           | \$SID - Enter a value of up to 32 characters. The same Na                                                                 |
| Forwarding             | Channel:          | Auto 🔻                                                    | be assigned to all wireless devices in your network.                                                                      |
| Security               | Mode:             | 11bon mixed                                               | Region - Select your region from the pull-down list. This                                                                 |
| Parental Control       | incuci            |                                                           | the region where the wireless function of the Router can<br>be illegal to use the wireless function of the Router in a re |
| Access Control         | Channel Width:    | Auto 🔻                                                    | one of those specified in this filed. If your country or regi                                                             |
| Static Routing         |                   |                                                           | please contact your local government agency for assistan                                                                  |
| IP QoS                 |                   | Enable Wireless Router Radio                              | Channel - This field determines which operating frequen                                                                   |
| IP & MAC Binding       |                   | Enable SSID Broadcast                                     | It is not necessary to change the wireless channel un<br>interference problems with another nearby access poir            |
| Dynamic DNS            |                   |                                                           | auto, then AP will choose the best channel automatically.                                                                 |
| Maintenance            |                   |                                                           | Mode - If all of the wireless devices connected with this                                                                 |
| System Tools           |                   |                                                           | can connect in the same transmission mode(eg. 802                                                                         |
|                        |                   | Save 6                                                    | different transmission mode, choose the appropriate "Mixe                                                                 |
|                        |                   |                                                           | Channel Width - The bandwidth of the wireless channel.                                                                    |

150. Abas 1/

DE OUGIDEN

4. Clic en wireless settings

5. Cambie el nombre de la red wifi de acuerdo a su preferencia

6. Clic en save para guardar cambios

|                        | Kev 3.                                    |                                                                                        | ▲ ▼ beldesi  | CONEX                                     |
|------------------------|-------------------------------------------|----------------------------------------------------------------------------------------|--------------|-------------------------------------------|
| Status                 | Kov 4: O                                  |                                                                                        |              | 0 10                                      |
| asic Settings          | Key 4.                                    | L                                                                                      | Disabled •   | Wireless Security                         |
| Quick Setup            |                                           |                                                                                        |              | You can select one DEnOCCIDEN             |
| WPS                    | WPA/WPA2                                  |                                                                                        |              | - Disable Security 1                      |
| Network                | Version                                   | Automatic                                                                              |              | or disabled. If disa                      |
| Wireless               | Version.                                  | Automatic                                                                              |              | connect the Route                         |
| Wireless Settings      | Encryption:                               | Automatic •                                                                            |              | strongly that you c                       |
| Wireless Security 7    | Radius Server IP:                         |                                                                                        |              | • WEP - Select 802.11                     |
| Wireless MAC Filtering | Radius Port-                              | 1812 (1-65535, 0 stands for default port 1812)                                         |              | WPA-PSK - Select V     WPA - Select WPA b |
| Wireless Advanced      | Nuclus Ford                               |                                                                                        |              | • WPA - Select WFA D                      |
| Wireless Statistics    | Radius password:                          |                                                                                        |              | Each security option has its              |
| dvanced Settings       | Group Key Update Period:                  | 86400 (in second, minimum is 30, 0 means no update)                                    |              | WEP                                       |
| DHCP                   |                                           |                                                                                        |              | Type - You can select one o               |
| Forwarding             | WPA-PSK/WPA2-PSK                          |                                                                                        |              | Automatic - Select                        |
| Security               |                                           |                                                                                        |              | type automatically b                      |
| Parental Control       | version:                                  | WPA2-PSK                                                                               |              | request.                                  |
| Access Control         | Encryption:                               | AES 🔻                                                                                  |              | Open System - Sele                        |
| Static Bouting         | PSK Password:                             | <b>Q</b> 2010masss                                                                     |              |                                           |
|                        | i onti doonordi                           |                                                                                        |              | Format stands for any co                  |
|                        |                                           | (You can enter ASCII characters between 8 and 63 or Hexadecimal char                   | racters betw | specified length. Hexadeci                |
| IP & MAC Binding       | Group Key Update Period:                  | 86400 (in second, minimum is 30, 0 means no update)                                    |              | hexadecimal digits (0-9, a-f,             |
| Dynamic DNS            |                                           |                                                                                        |              | WEP Key settings - Select                 |
| aintenance             |                                           |                                                                                        |              | the matching WEP key info                 |
| System Tools           | The change of wireless config will not ta | e effect until the Router reboots, please <mark>click here</mark> p reboot. <b>1 U</b> |              | radio button. These values                |
|                        |                                           |                                                                                        |              | your network.                             |
|                        |                                           |                                                                                        |              | Key Type - You can select the             |
|                        |                                           | Save 9                                                                                 |              | Dit. nor encryption. Disable              |
|                        |                                           |                                                                                        |              | For 64-bit encryption                     |
|                        |                                           |                                                                                        | <b>T</b>     | combination of 0-9,                       |

7. Clic en wireless security

8. Cambie la clave wifi a su preferencia con minimo 8 caracteres alfanumericos

9. Clic en save para guardar cambios

10. Para aplicar cambios clic en click here para reiniciar router wifi

| TP-LINK                                                                                                    | <b>C</b> °                      | 172.16.2.104 dice:       ×         Are you sure to reboot the Router?          Evita que esta página cree cuadros de diálogo adicionales. | DE15 CM,DENT                                                                                                    |
|----------------------------------------------------------------------------------------------------|---------------------------------|----------------------------------------------------------------------------------------------------|----------------------------------------------------------------------------------------------------|
| Status<br>asic Settings<br>Quick Setup<br>WPS                                                                                                    | Reboot                          | 12 Aceptar Cancelar                                                                                                    | Reboot Help<br>Click the Reboot button to reboot th                                                                                                    |
| Network<br>Wireless<br>Wireless Settings<br>Wireless Security<br>Wireless MAC Filtering<br>Wireless Advanced<br>Wireless Statistics<br>dvanced Settings<br>DHCP | Click this button to reboot the | e device. •<br>11 Reboot                                                                                                    | Some settings of the Router will<br>include:<br>Change the LAN IP Address<br>Change the DHCP Settings.<br>Change the Wireless config<br>Change the Web Managem<br>Upgrade the firmware<br>automatically).<br>Restore the Router's settir<br>reboot automatically).<br>Update the configuration<br>automatically). |
| Forwarding<br>Security<br>Parental Control<br>Access Control<br>Static Routing<br>IP QoS                                                                        |                                 |                                                                                                    |                                                                                                    |

## 11. Clic en reboot 12. Clic en aceptar para reiniciar router wifi

#### **TP-LINK**°

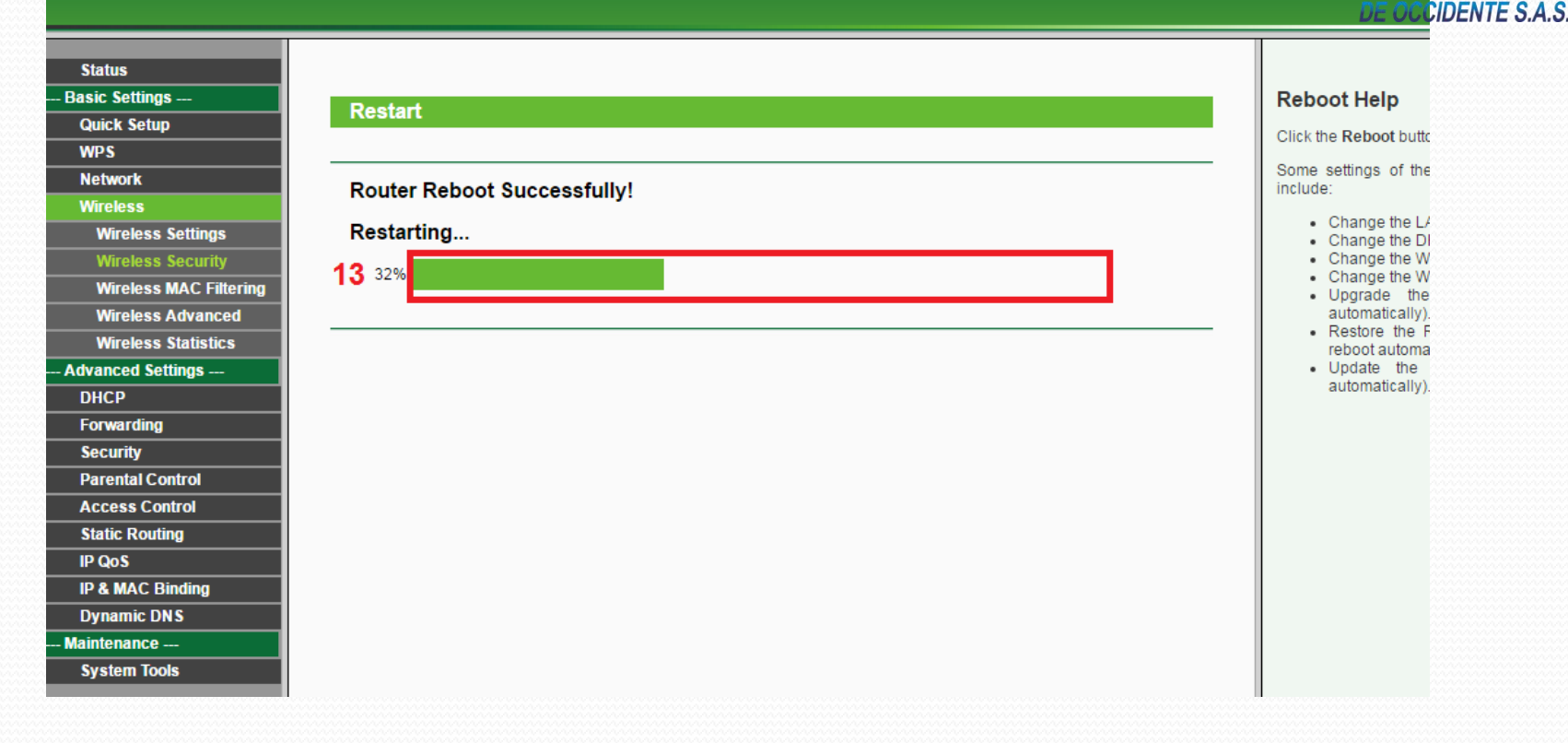

13. Espera que el router wifi cumpla con el 100% del reinicio

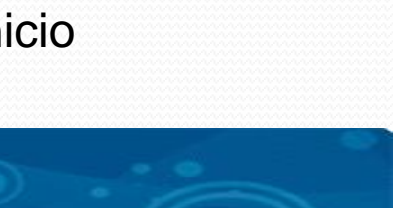

CONE

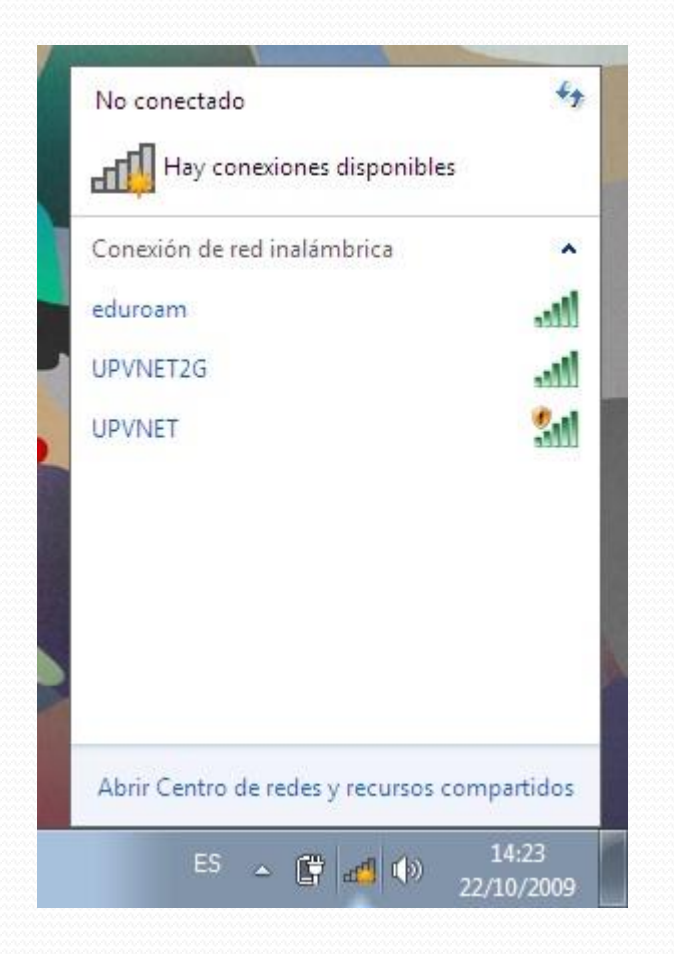

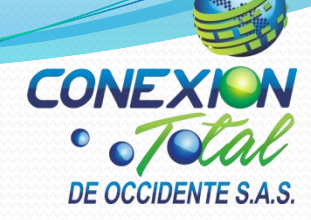

Escanea las redes wifi en todos tus dispositivos y empieza a disfrutar de tu nueva red wifi